# Újrakonfigurálható eszközök

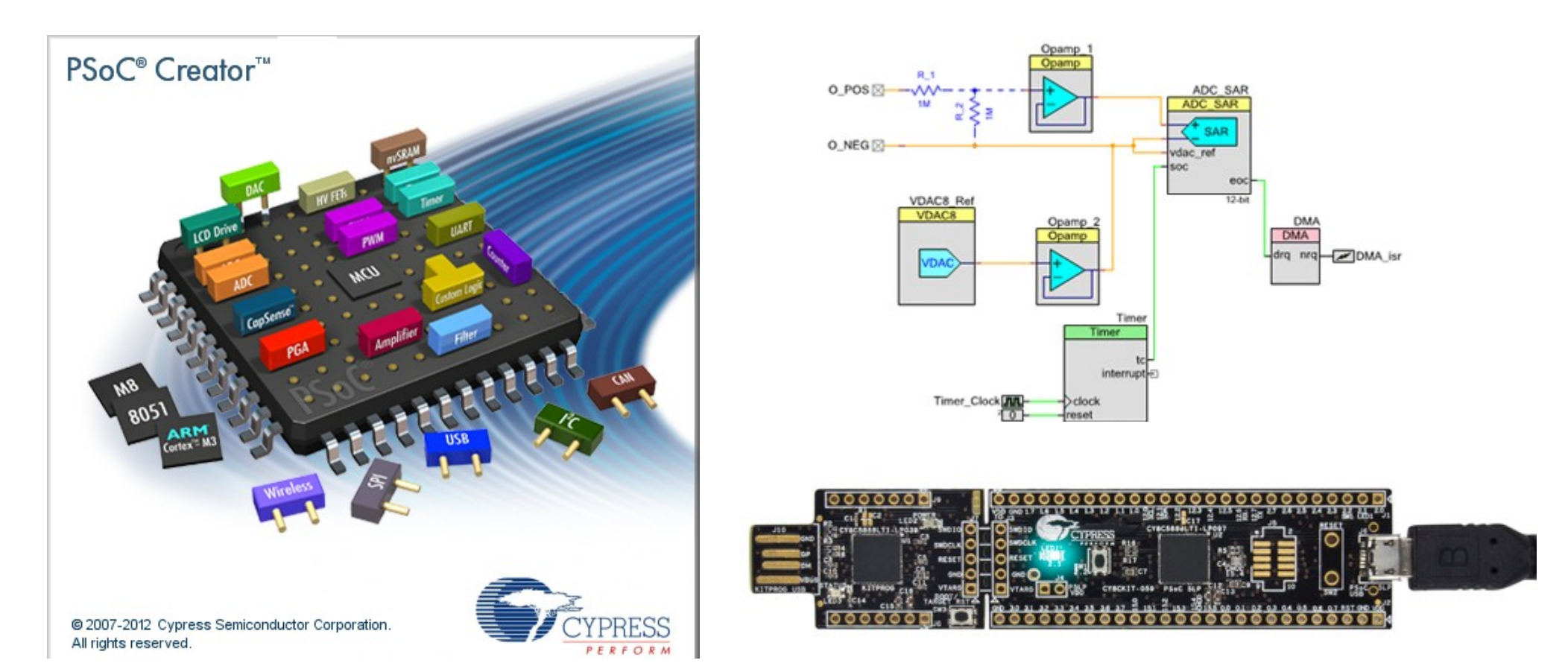

### 9. Cypress PSOC 5LP prototípus kártya – az első lépések

### Felhasznált irodalom és segédanyagok

- Cypress: CY8C58LP FamilyDatasheet
- Cypress: PSOC 5LP Architecture Technical Reference Manual)
- Cypress: CY8CKIT-059 Prototyping Kit Guide
- Cypress: AN77759: Getting Started with PSoC®5LP
- Cypress: PSoC®Creator<sup>™</sup> User Guide
- Yuri Magda: Cypress PSoC 5LP Prototyping Kit Measurement Electronics
- Cserny István: PSOC 5LP Mikrokontrollerek programozása

### Cypress PSOC mikrovezérlők

- PSOC = Programozható System-on-chip (CPLD + mikrovezérlő)
  - PSoC 1: M8C (8-bites)
  - ✤ PSoC 3: 8051 (8-bites)
  - PSoC 4: ARM Cortex-M0 (32-bites)
  - PSoC 5LP: ARM Cortex-M3 (32-bites)
  - PSOC 6: ARM Cortex M4F + M0+ + BLE (32 bites)

### Fejlesztői környezet:

- PSOC Designer csak PSOC 1-hez
- PSOC Creator PSOC 3, 4, 5, 6-hoz
- A PSOC4 és PSOC5 mikrovezérlők 3,3 V-os és 5 V-os tápfeszültségen is működhetnek!

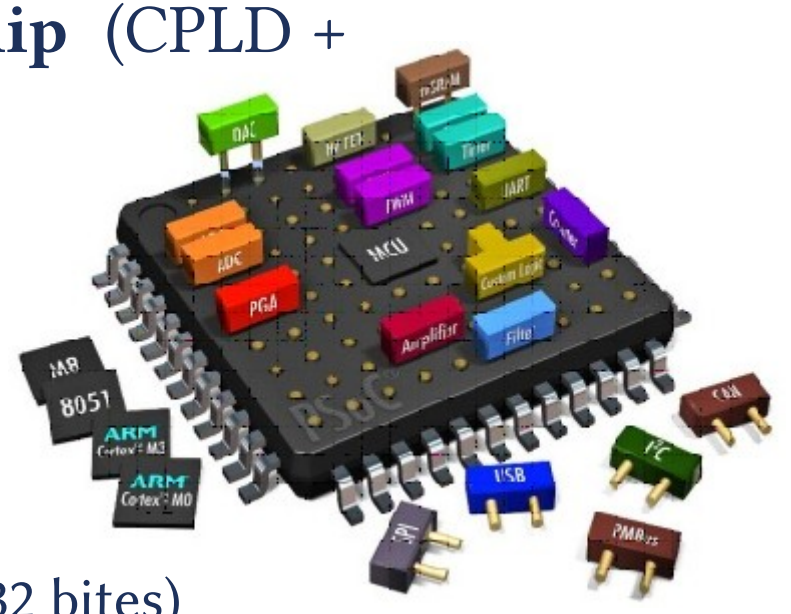

A számtalan fix funkciós periféria mellett az univerzális digitális blokkokból **egyedi perifériákat,** vagy **kiegészítő logikai áramköröket** is kialakíthatunk.

### MCU és PSOC – mi a különbség?

- A hagyományos MCU központi eleme a CPU
- A PSOC esetében a CPU nem központi eleme az adatáramlásnak: a digitális és analóg perifériák és a kivezetések egy jól konfigurálható jel- és adatbusz mátrix hálózaton keresztül kapcsolódnak össze

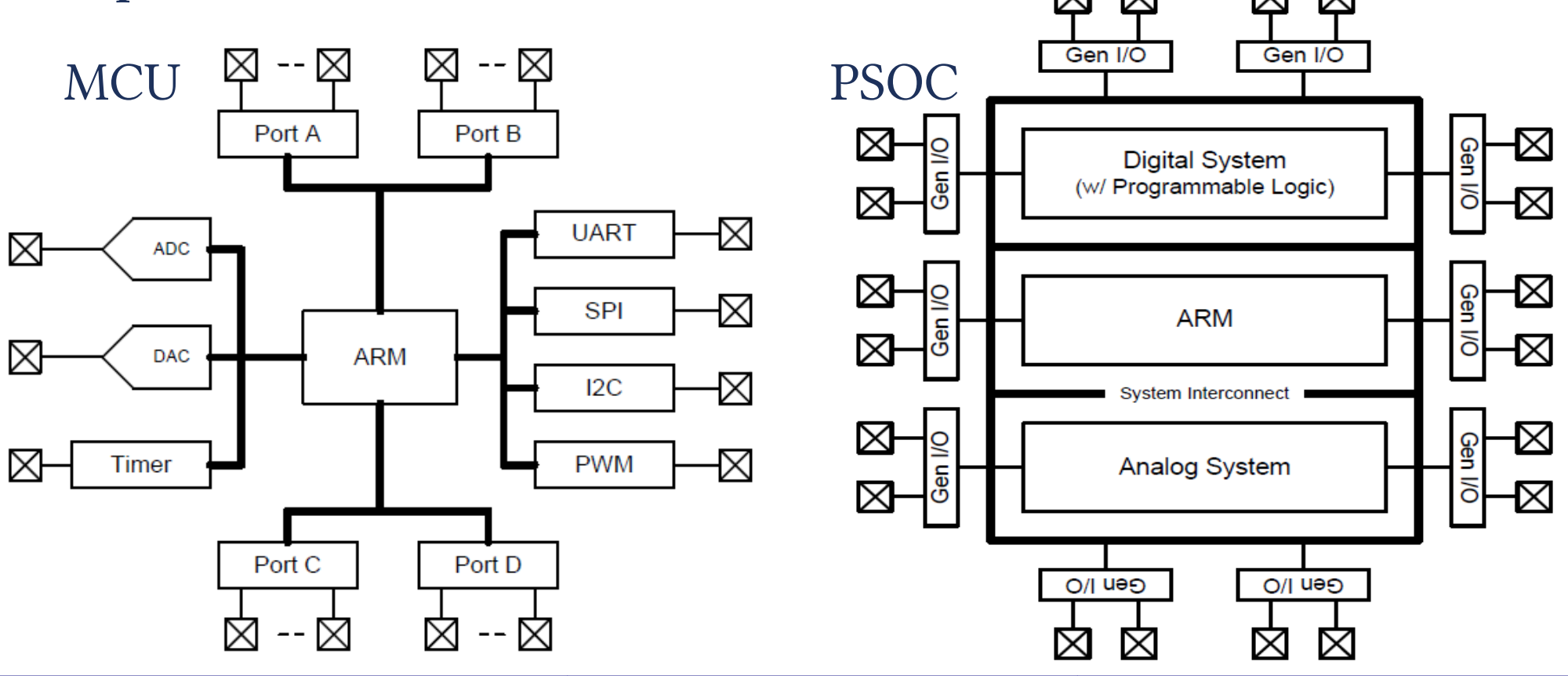

#### Hobbielektronika csoport 2017/2018

### PSOC 3, PSOC 5LP rendszerszintű vázlat

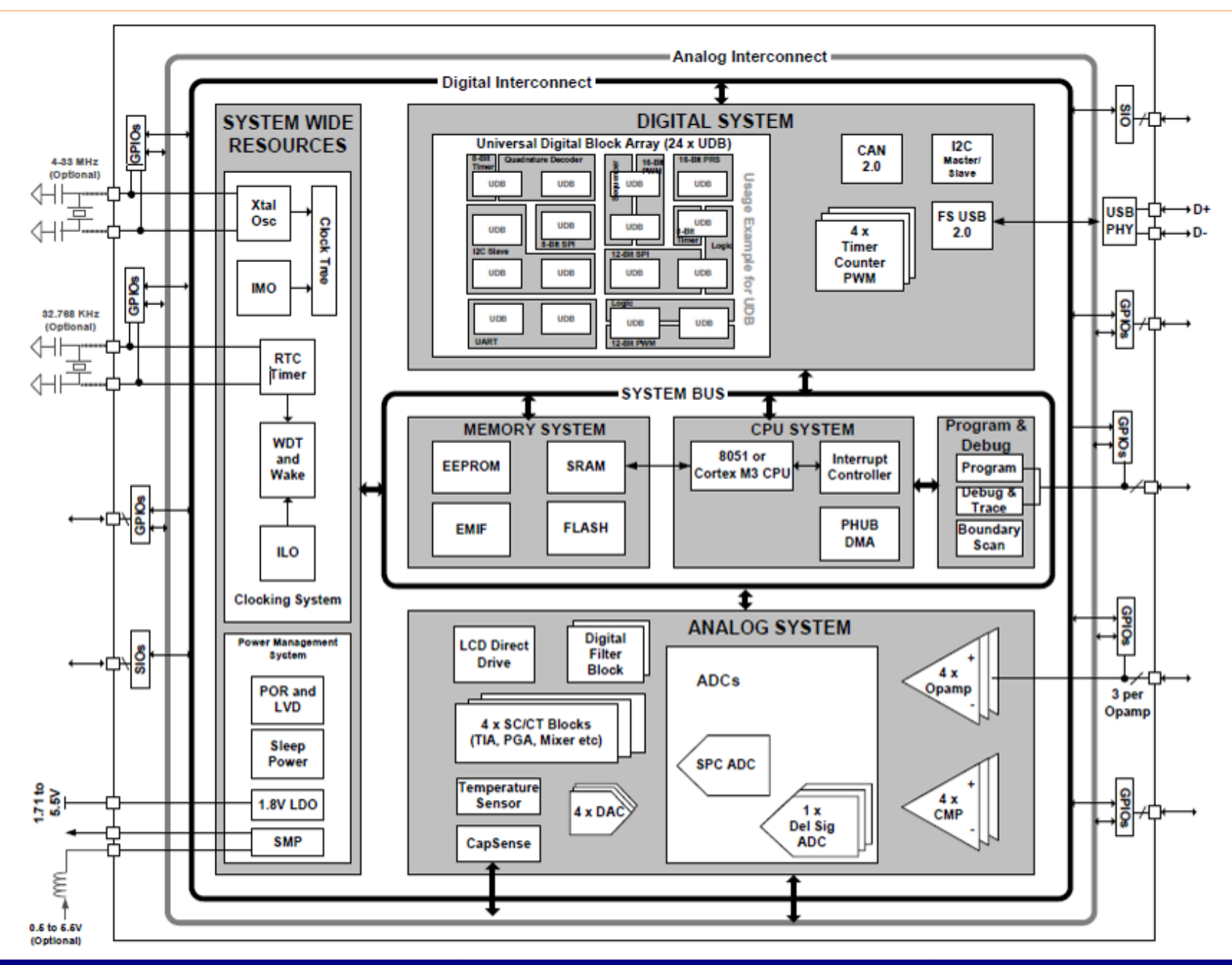

Hobbielektronika csoport 2017/2018

### Tápellátás és tápfeszütségek

### Standard tápellátási konfiguráció

- Nincs használatban boost töltéspumpa
- Vdda Vddd >= Vddio0/1/2/3
- Vdda = 1.8 5.5V
- Tápellátási szabályok
- <u>Vdda</u>: Ez legyen a rendszerben a legmagasabb feszültség. Ellátja a magasabb feszültségű analóg domént és a belső stabilizátorokat.
- <u>Vddd</u>: A digitális rendszer belső stabilizátorait táplálja.
- <u>Vcca</u>: Az analóg rész belső stabilizátorának kimenete. Egy külső1.3 uF szűrőkondenzátor kell rá a föld felé.
- <u>Vccd</u>: A digitális rész belső stabilizátorának kimenete. Egy külső1.3 uF szűrőkondenzátor kell rá a föld felé. A két Vccd kimenetet össze kell kötni, s egy közös 1.3 uF szűrőkondenzátoron osztoznak.
- <u>Vddio0/1/2/3</u>: Független I/O tápfeszültségek. Tetszőleges értékűek lehetnek 1.8V és Vdda között.

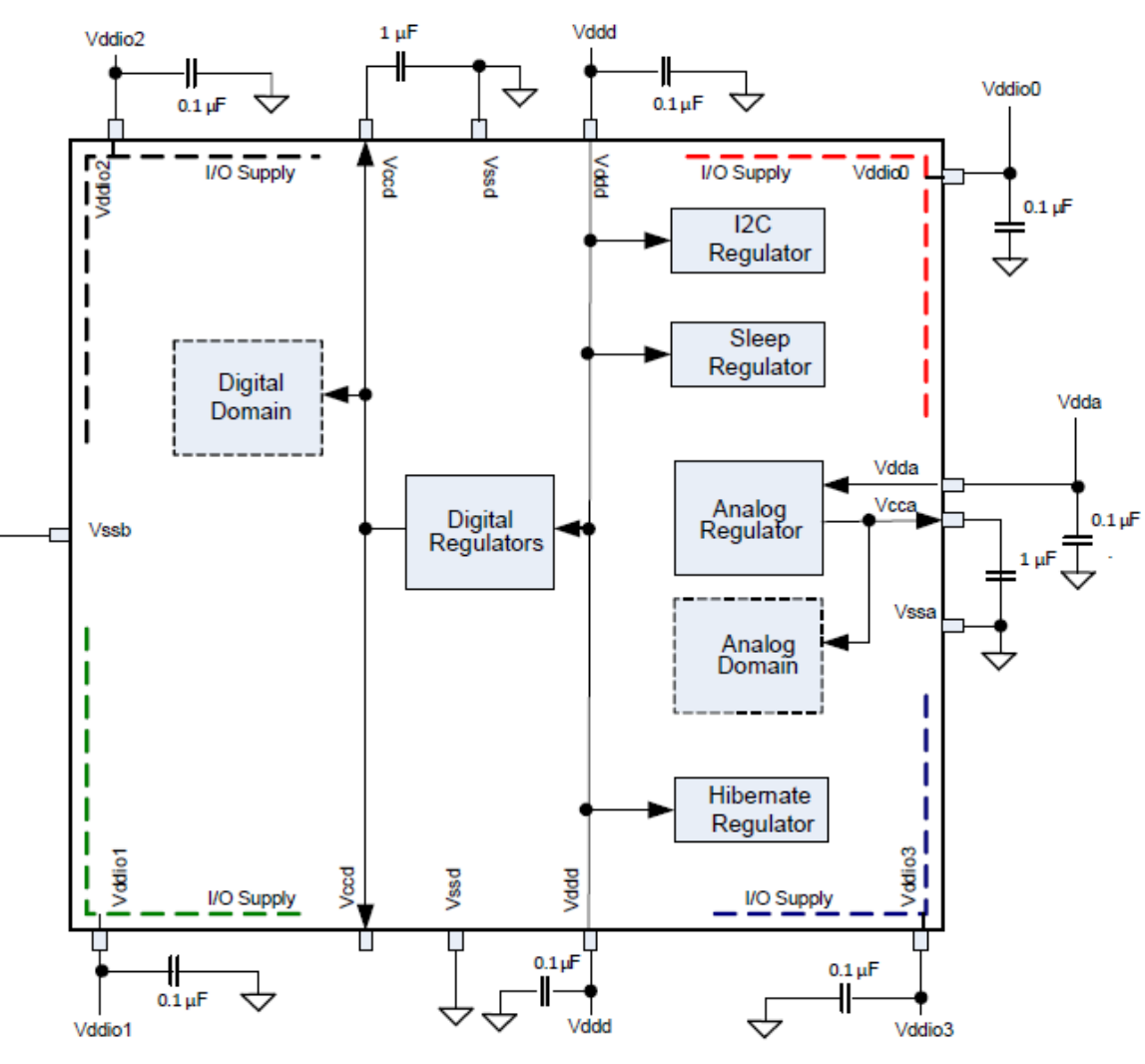

#### Hobbielektronika csoport 2017/2018

# Univerzális digitális blokkok (UDB)

 Az Univerzális Digitális Blokkokból a CY8C4245 PSOC 4 mikrovezérlők 4 db-ot, a CYC8C5868, illetve CYC8C5888 PSOC 5LP mikrovezérlők 24 db-ot tartalmaznak.

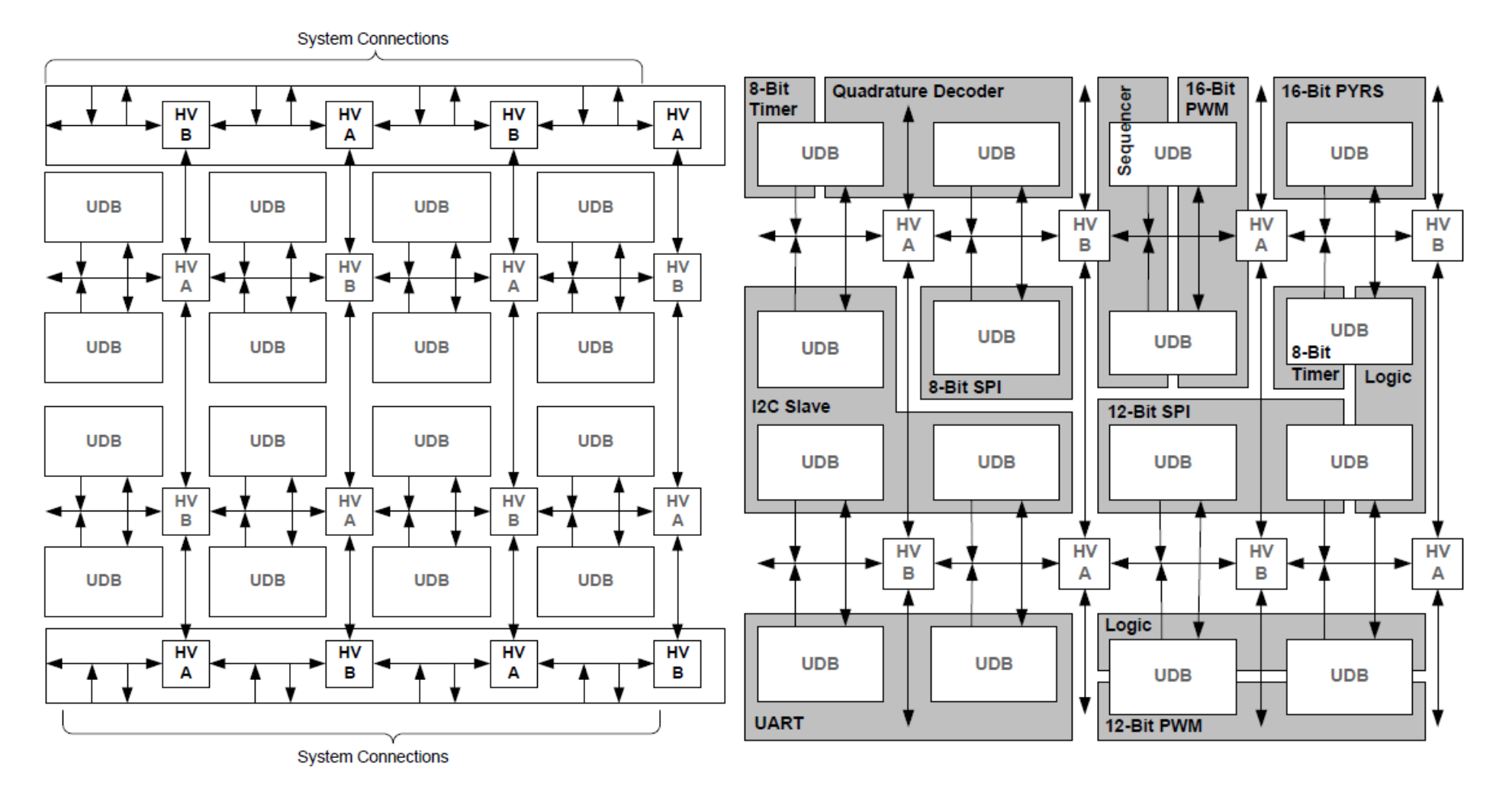

## Egy univerzális adatblokk felépítése

Az univerzális adatblokk 2 db 12 bemenetű és 4 makrocella kimenetű szorzat-tag előállító áramkört és egy regiszterekkel, illetve ALU egységgel ellátott "adatút" modult tartalmaz.

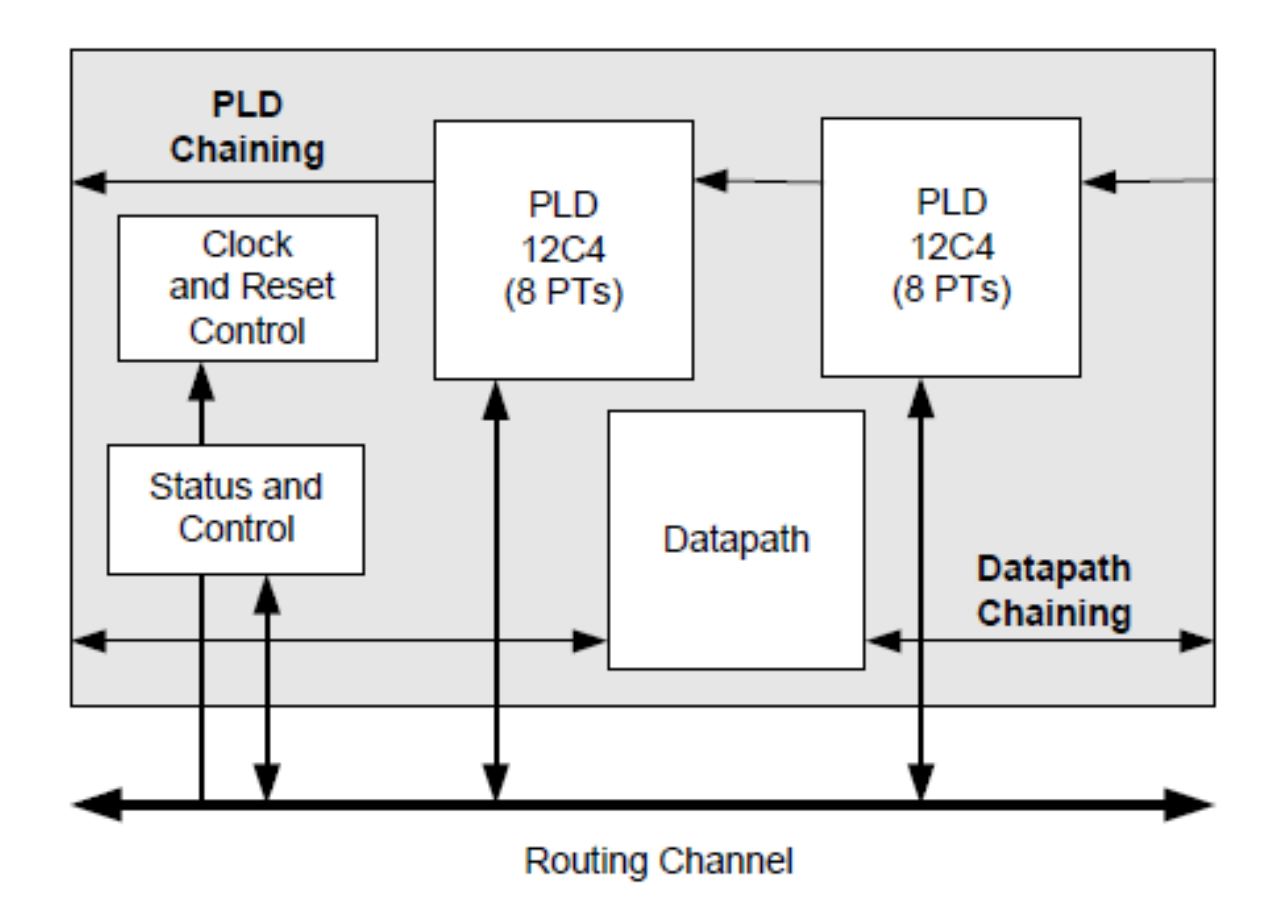

# Egy 12C4 PLD blokk felépítése

### PLD blokk jellemzők:

💠 12 bemenet

- 8 szorzat tag (product term)
- 💠 4 makrocella kimenet

X = (A&B) | (~C&D) Y = (A&B) | (C&D)

- TC = True vagy Complement
- AND = logikai ÉS kapuk
- OR = logika VAGY kapuk
- ✤ MC = makrocella

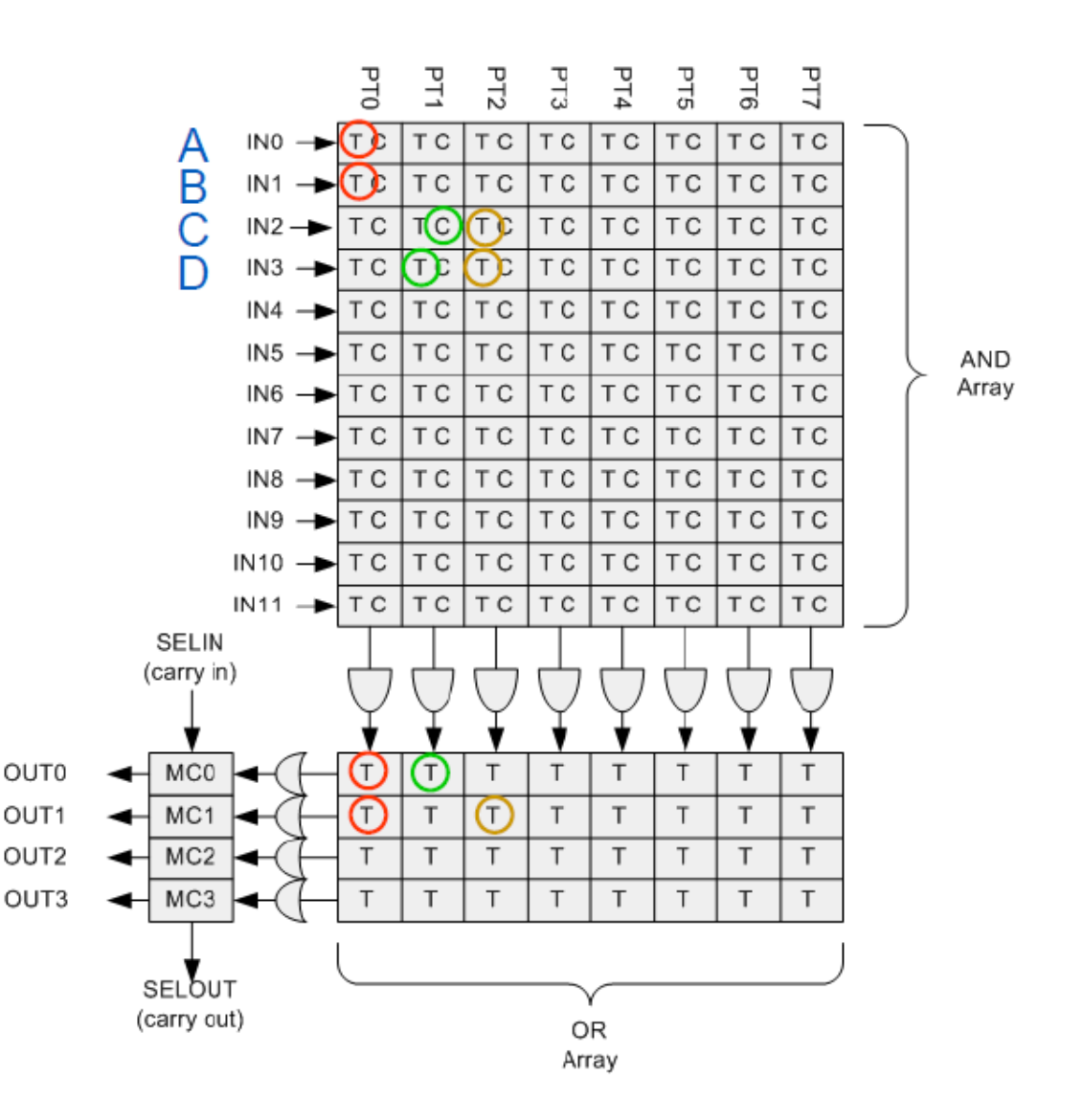

Х

# Egy makrocella felépítése

 A makrocella működhet regiszterként vagy kombinációs logikai áramkörként

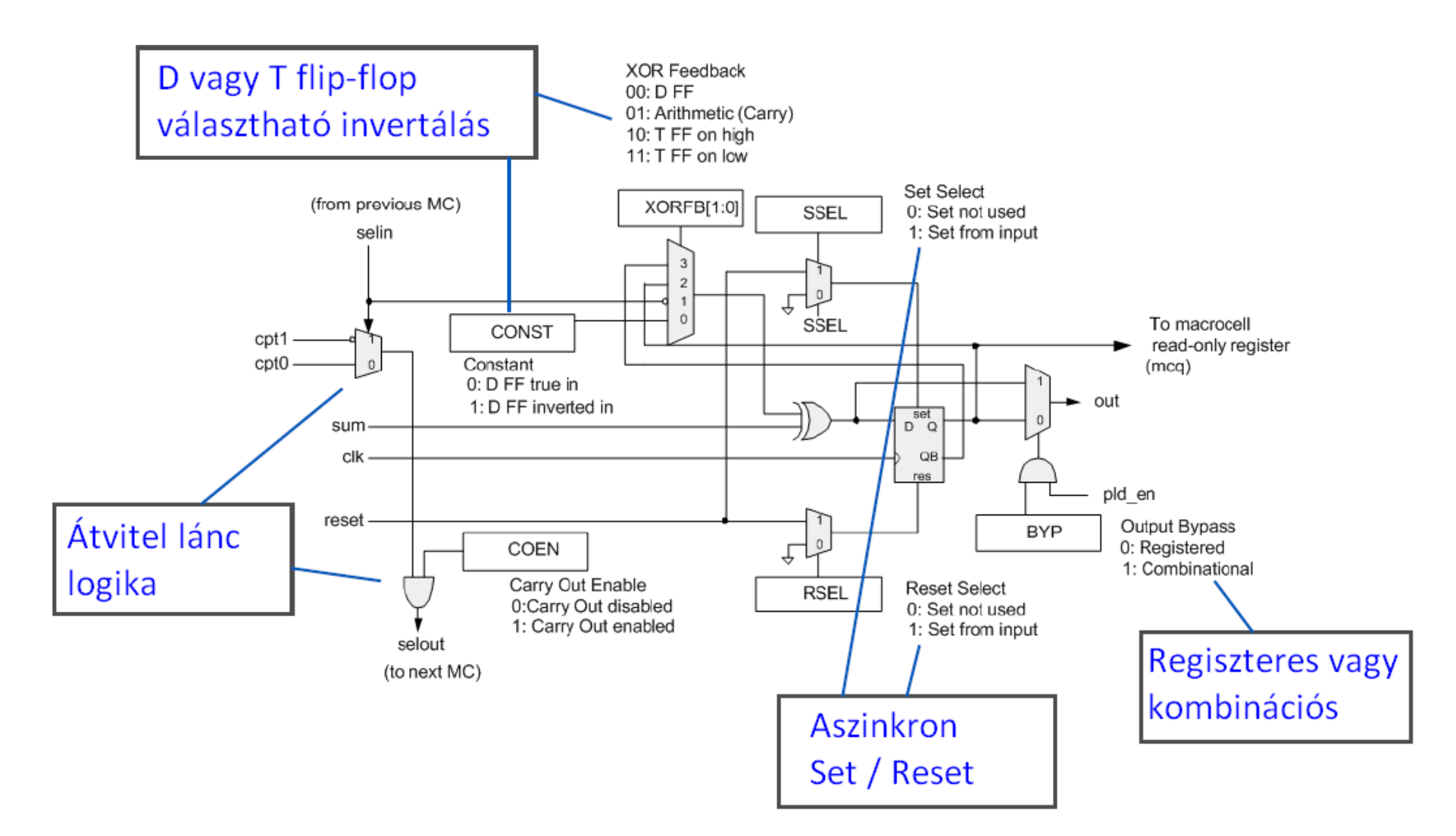

### Adatút (Data path)

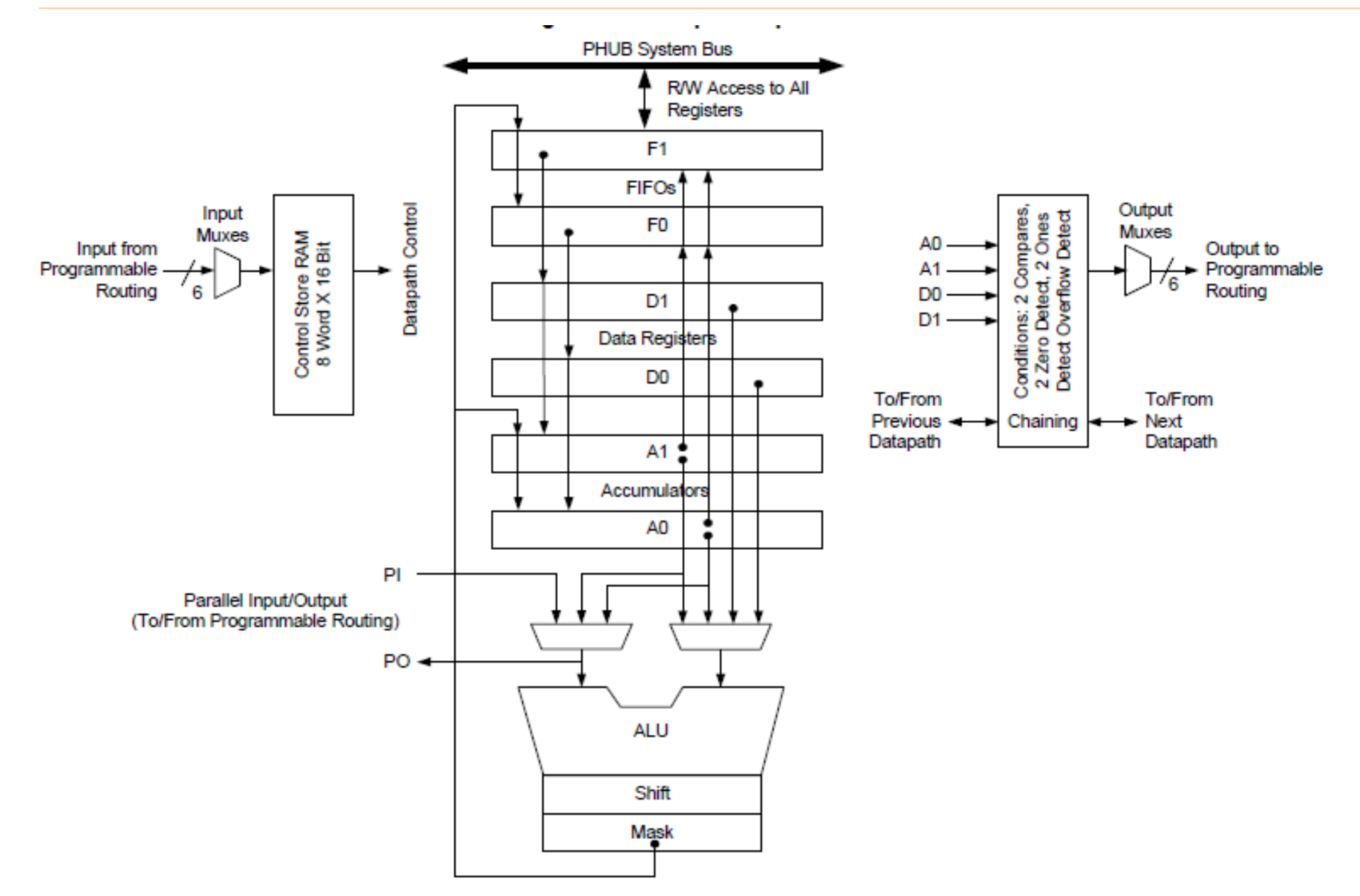

Hobbielektronika csoport 2017/2018

### PSOC 5LP fejlesztőeszközök

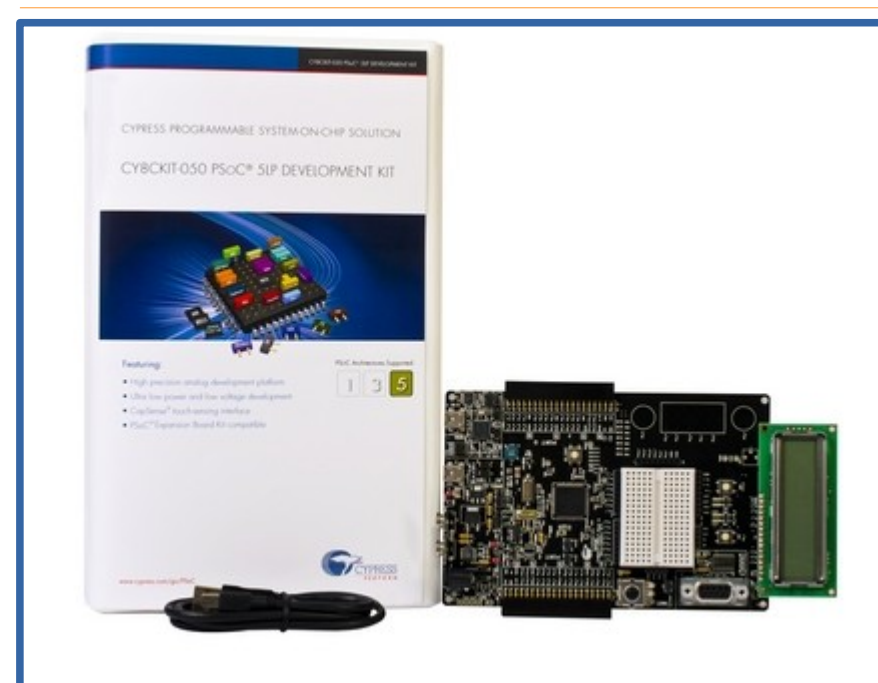

### CY8CKIT-050 PSoC<sup>®</sup> 5LP Development Kit

**CY8C5868AXI-LP035** (100 pin TQFP) USB/DMA/12-bit SAR és 20-bit delta-sigma ADC 24 UDB (digitális blokk), 4 analóg blokk

CY8CKIT-059 PSoC<sup>®</sup> 5LP Prototyping Kit CY8C5888LTI-LP097 (68 pin QFN)

USB/DMA/12-bit SAR és 20-bit delta-sigma ADC 24 UDB (digitális blokk), 4 analóg blokk

### CY8CKIT-059 fejlesztői kártya

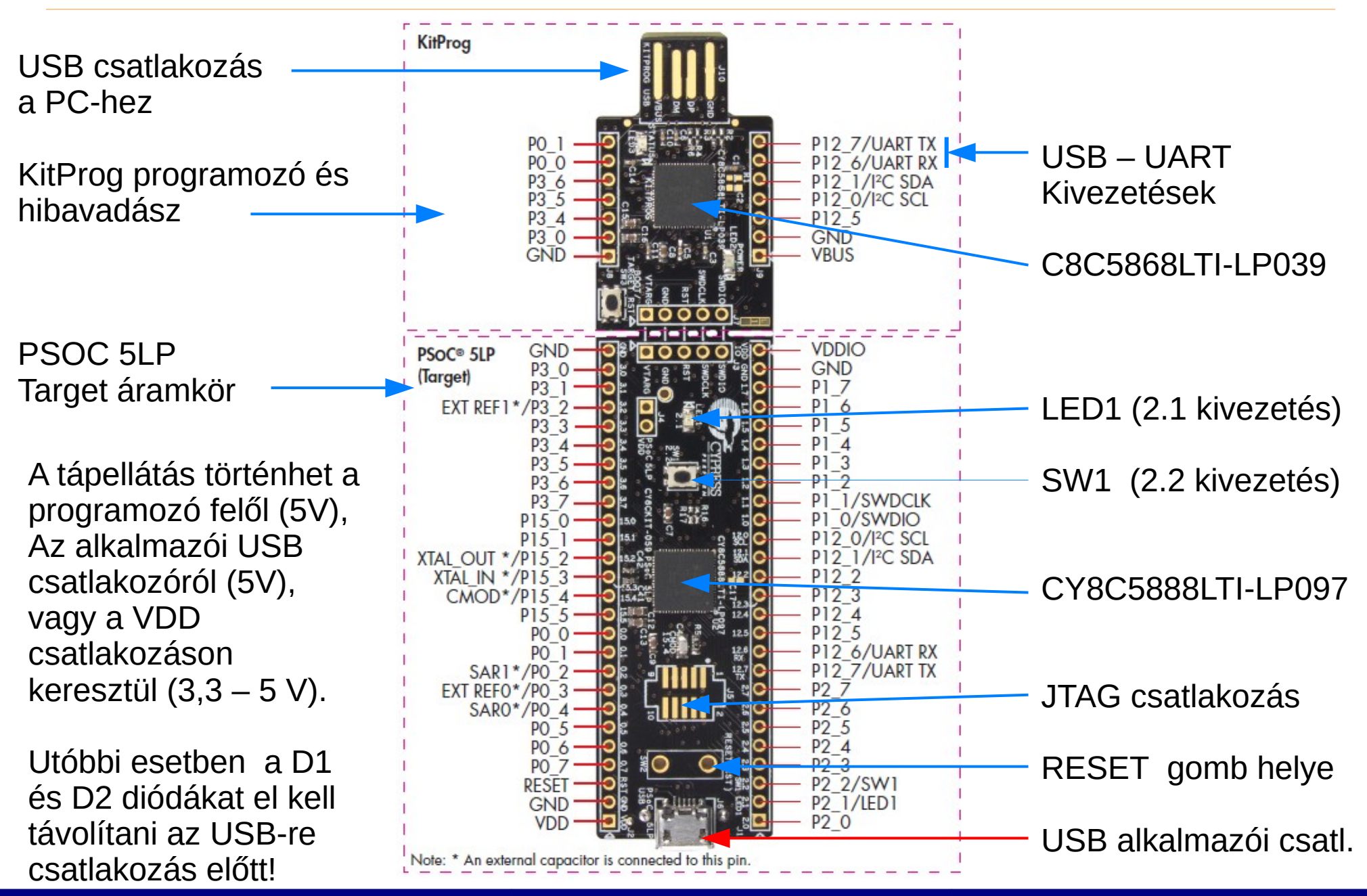

Hobbielektronika csoport 2017/2018

### A céláramkör kapcsolási rajza

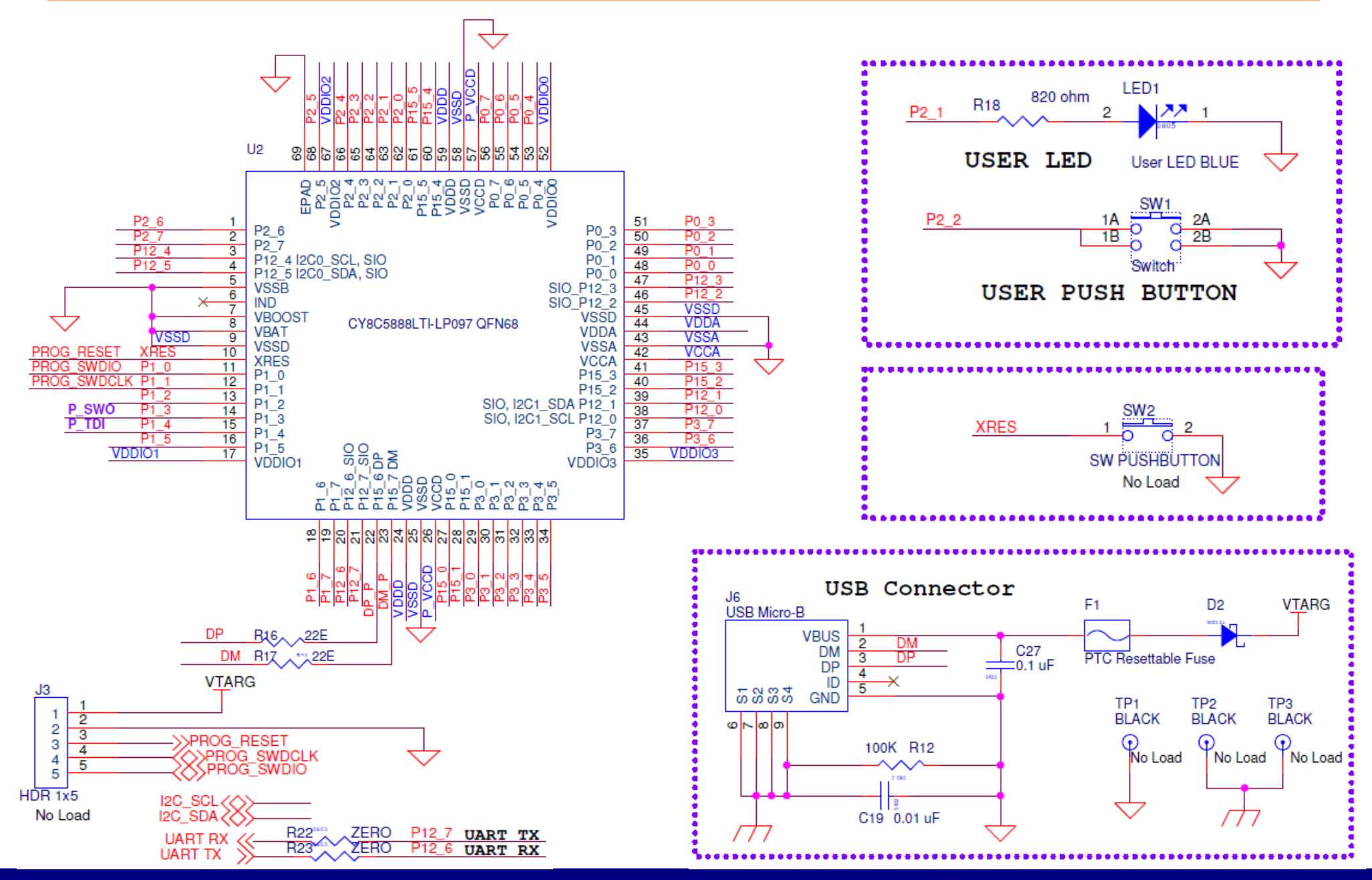

Hobbielektronika csoport 2017/2018

## Fejlesztői szoftver letöltése és telepítése

- Az alábbi szoftverek némelyikének letöltéséhez ingyenes regisztráció szükséges a www.cypress.com webhelyen!
- **PSOC Creator 4.1** (link: www.cypress.com/psoccreator)
- CY8CKIT-059 Kit Only Kit tervezői fájlok, Dokumentáció, mintaprojektek (link: www.cypress.com/cy8ckit-059)
- PSOC 5 Programmer
   (link: www.cypress.com/products/psoc-programming-solutions)
- A fenti szoftverek letöltése és használata ingyenes!

## PSOC Creator indítása, Blinky projekt

### 1. Projekt Felfedező 2. Tervezőablak 3. Könyvtári modulok listája

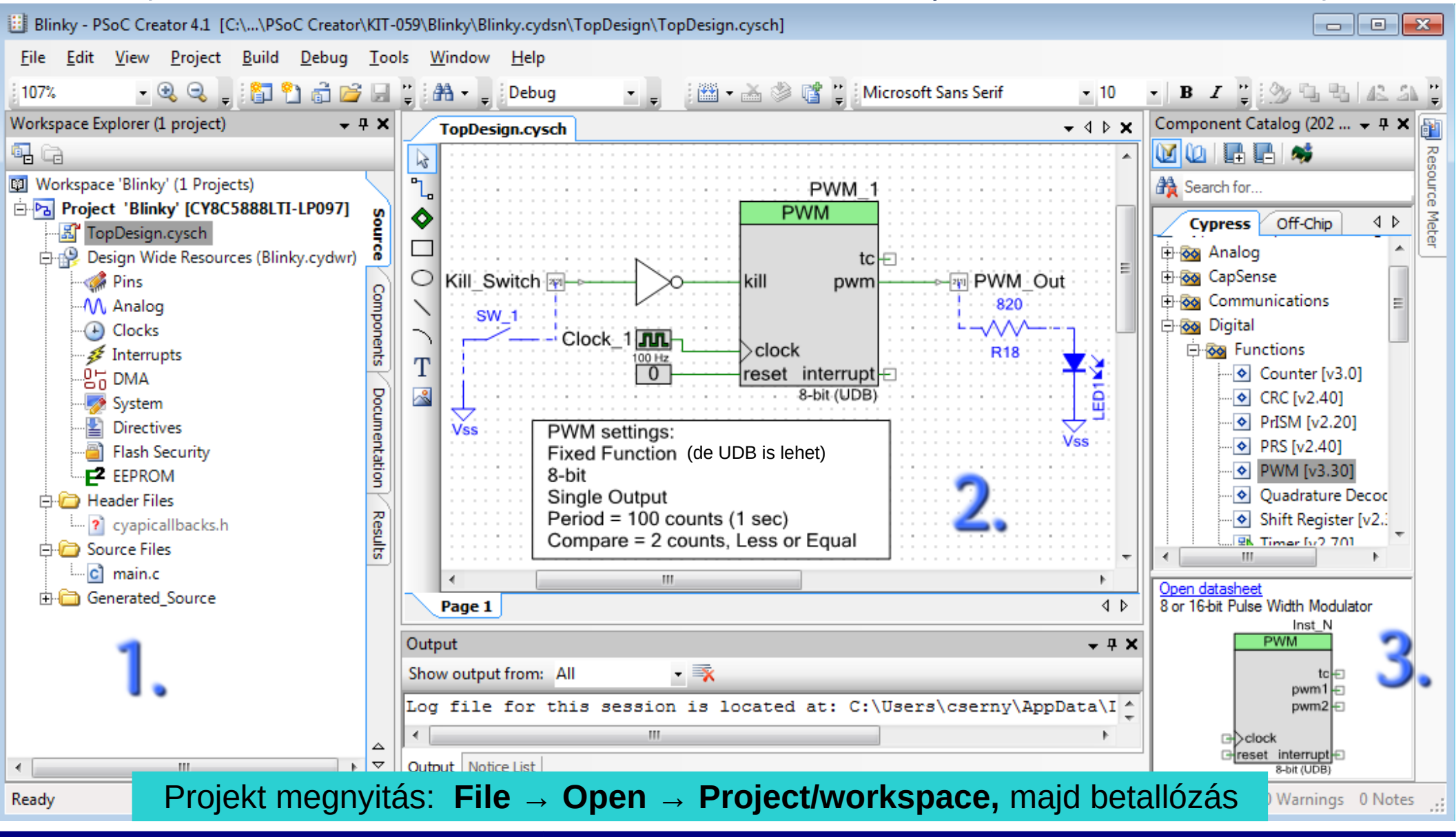

#### Hobbielektronika csoport 2017/2018

# A Blinky projekt konfigurálása

 A CY8CKIT-059 kártya első mintapéldáját (CE95352 Blinking LED) egy kicsit átszabjuk a PWM\_1 modul átkonfigurálásához. Ehhez duplán kattintsunk az alkatrészre!

| Configure 'PWM'                                 | Beállításo    | ok:                  |
|-------------------------------------------------|---------------|----------------------|
| Name: PWM_1 Configure Advanced Built-in         | ↓ 1. Fixed ft | unction vagy UDB     |
| period #-100-0-#+100-                           | 2. 8-bites    | mód                  |
| pwm                                             | 3. Egy kin    | nenet                |
|                                                 | 4. A perió    | dus 100 órajel (1 s) |
| Implementation:   Fixed Function  UDB           | 5. A kitölté  | es 2 órajel          |
| Resolution:  8-Bit  16-Bit PWM Mode: One Output | 6. Less or    | Equal mód            |
| Period: 100 Max Period = 1.01s                  | 7. Holtsáv    | nem kell             |
| CMP Value 1:                                    |               |                      |
| CMP Type 1: Less or Equal                       |               |                      |
| Dead Band: Disabled                             | Az Advan      | ced lapon engedé-    |
|                                                 | lyezzük a     | Kill funkciót!       |
| Datasheet OK Apply                              | ancel         |                      |

### Kivezetések hozzárendelése

A K1 nyomógomhoz (Kill\_Switch) a P2[2] kiveztés tartozik

A LED1 kijelzőhöz (PWM Out) a P2[1] kivezetés tartozik

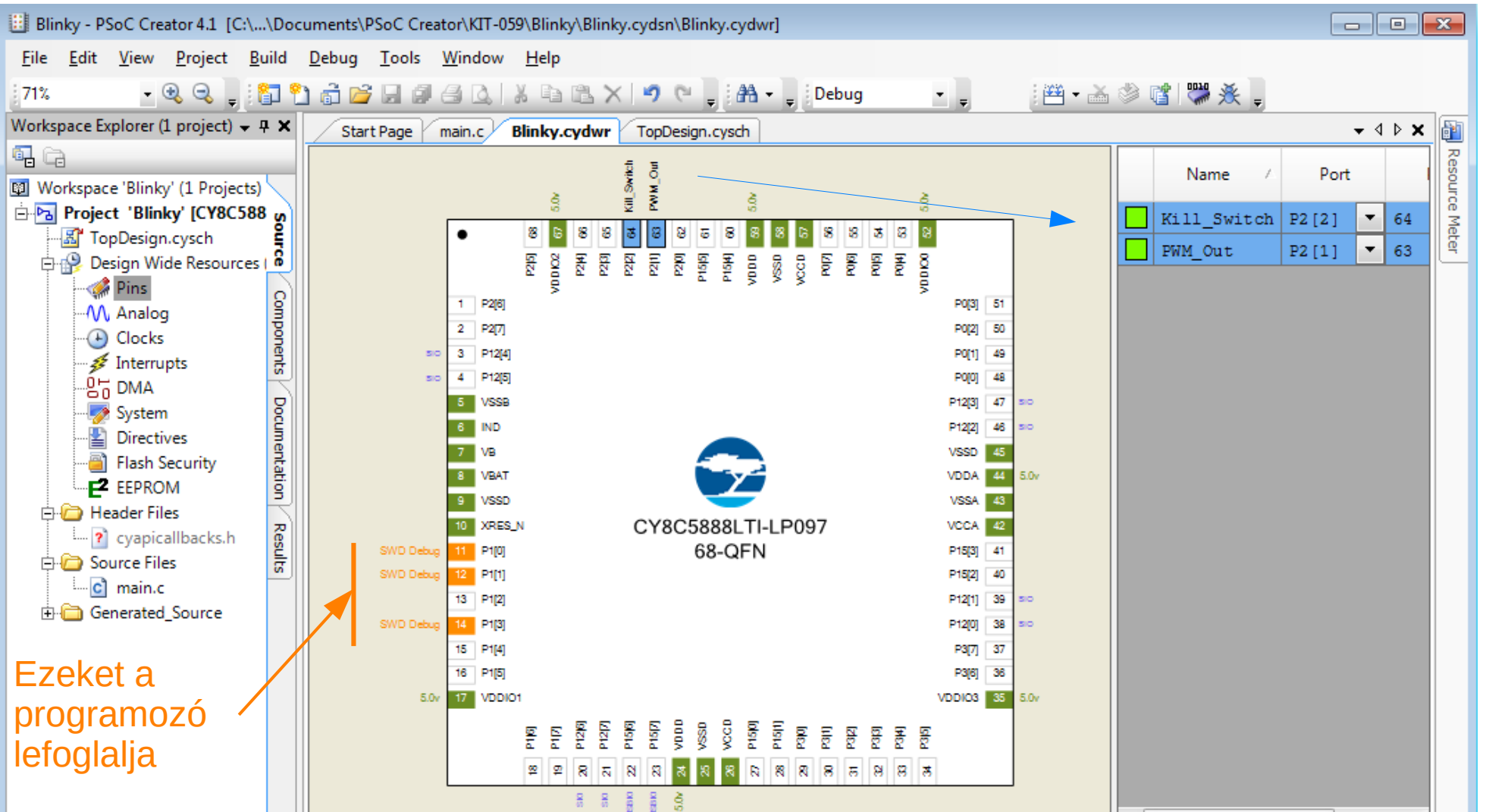

18

# A főprogram

- A PSOC eszközök esetén a hardver működtetéséhez a mikrovezérlőnek is futnia kell (órajelek generálása, modulok engedélyezése, stb.), ezért legalább egy minimális méretű main.c programra szükség van.
- A projektbe beillesztett könyvtári alkatrészek/modulok kezelését biztosító API függvényeket a PSOC Creator automatikusan beilleszte a projektbe, ezeket hívhatjuk meg a főprogramból

A Blinky projekt main.c programjának listája

```
#include "project.h"
void main() {
    PWM_1_Start(); // PWM modul indítása
    for (;;) {}
}
```

## Fordítás, programletöltés

A projekt generálálás, lefordítás és letöltés lépései: 1) Az alkalmazás generálása (API generálás) A projekt lefordítása (build) Dokumentáció generálás (opcionális lépés) 3) A program letöltése (az áramkör csatlakoztatása után) Blinky - PSoC Creator 4.1 [C:\...\PSoC Creator\KIT-059\Blinky\Blinky.cydsn\TopDesign\TopDesign.cysch] File Edit View Project Build Debug Tools Window <u>H</u>elp - 📮 🔛 - 🔏 🛸 📑 👹 🔆 - 🕑 🔍 \_ Build Blinky Shift+F6 💏 🕇 🔤 Debug Workspace Explorer (1 project) Clean Blinky h.cysch Start Page q. ÷÷ Clean and Build Blinky -E 🖾 Workspace 'Blinky' (1 Proje Cancel Build Ctrl+Break E Project Blinky' [CY8C PWM 1 Compile File Ctrl+F6 - K TopDesign cysch PWM 🖻 🧛 Design Wide Resourd Generate Application 🐗 Pins Generate Project Datasheet tc M. Analog Kill Switch 2 kill pwm onents Clocks (+) Interrupts SW 1 양음 DMA Clock 1 ..... Sclock Docum System 00 Hz reset interrupt Directives

Hobbielektronika csoport 2017/2018

### A Blinky program futtatása

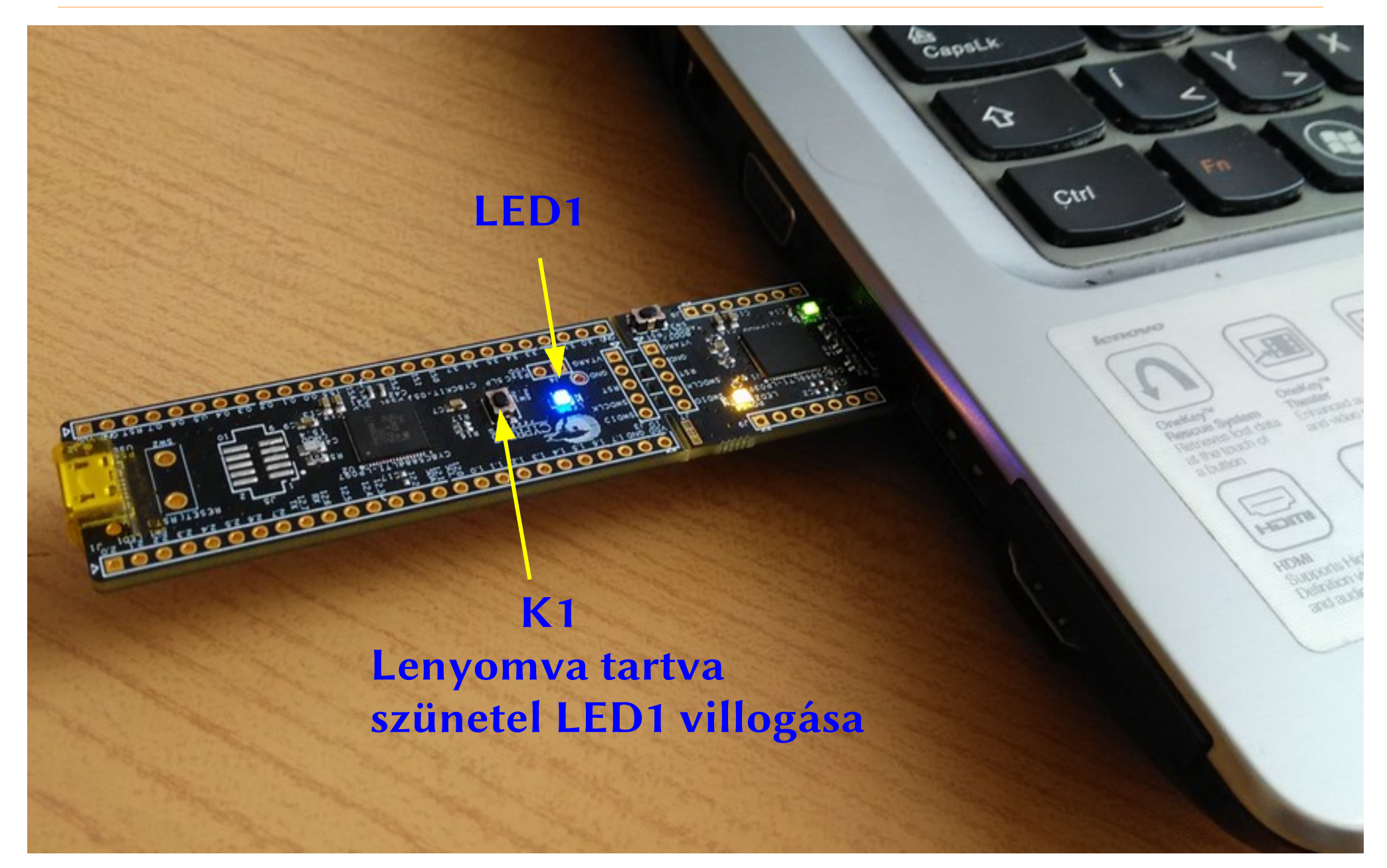

Hobbielektronika csoport 2017/2018

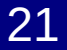

# Új projekt létrehozása lépésről-lépésre

- A következőkben egy új PSOC Creator projekt létrehozásának menetét mutatjuk be, lépésről-lépésre
- Az új projektünkben a PSOC 5LP mikrovezérlő UART porton kommunikál a PC-vel, s egy terminálablakból küldött parancsokkal állathatjuk be a LED1 fényerejét
- Az UART kommunikáció a kártyánkra épített KitProg eszköz segítségével történik, mivel az USB-UART átalakítóként is működik
- A LED1 teljesítményét egy PWM modul segítségével szabályozzuk, s a PWM jel kitöltését szabályozhatjuk 5 – 95 % között
- A projekt forrása Yury Magda könyvének (Cypress PSoC 5LP Prototyping Kit Measurement Electronics) első mintaprojektje

# Új munkaterület létrehozása

- A munkaterület (workspace) egy vagy több projektet tartalmazhat
- Új munkaterület létrehozásának lépései a PSOC Creator-ban:
  - ♦ File → New → Project menüpont választás
  - Workspace választás, majd Next gombra kattintás
  - Munkaterület neve (pl. Lab01) és hely megadása, majd Finish

| Create Project - Workspace                                                                                                    | Create Project - Workspace                                                                                                    | ? <b>×</b> |
|----------------------------------------------------------------------------------------------------|----------------------------------------------------------------------------------------------------|------------|
| Select project type<br>Choose the type of project – design, library, or workspace.                                                             | Create Workspace<br>Choose a name and location for your design.                                                                                 |            |
| Design project:<br><ul> <li>Target kit:</li> <li>Target module:</li> <li>Target device:</li> <li>Library project</li> <li>Workspace</li> </ul> | Workspace:       Create new workspace         Workspace name:       Lab01         Location:       C:\Users\csemy\Documents\PSoC Creator\KIT-059 | · · · · ·  |
| Next > Cancel                                                                                                    | < Back Finish                                                                                                    | Cancel     |

# Új projekt létrehozása

- Jobb gombbal kattintsunk a munkaterület nevére a Project Explorer ablakban!
- Válasszuk az Add → New Project menüpontot!

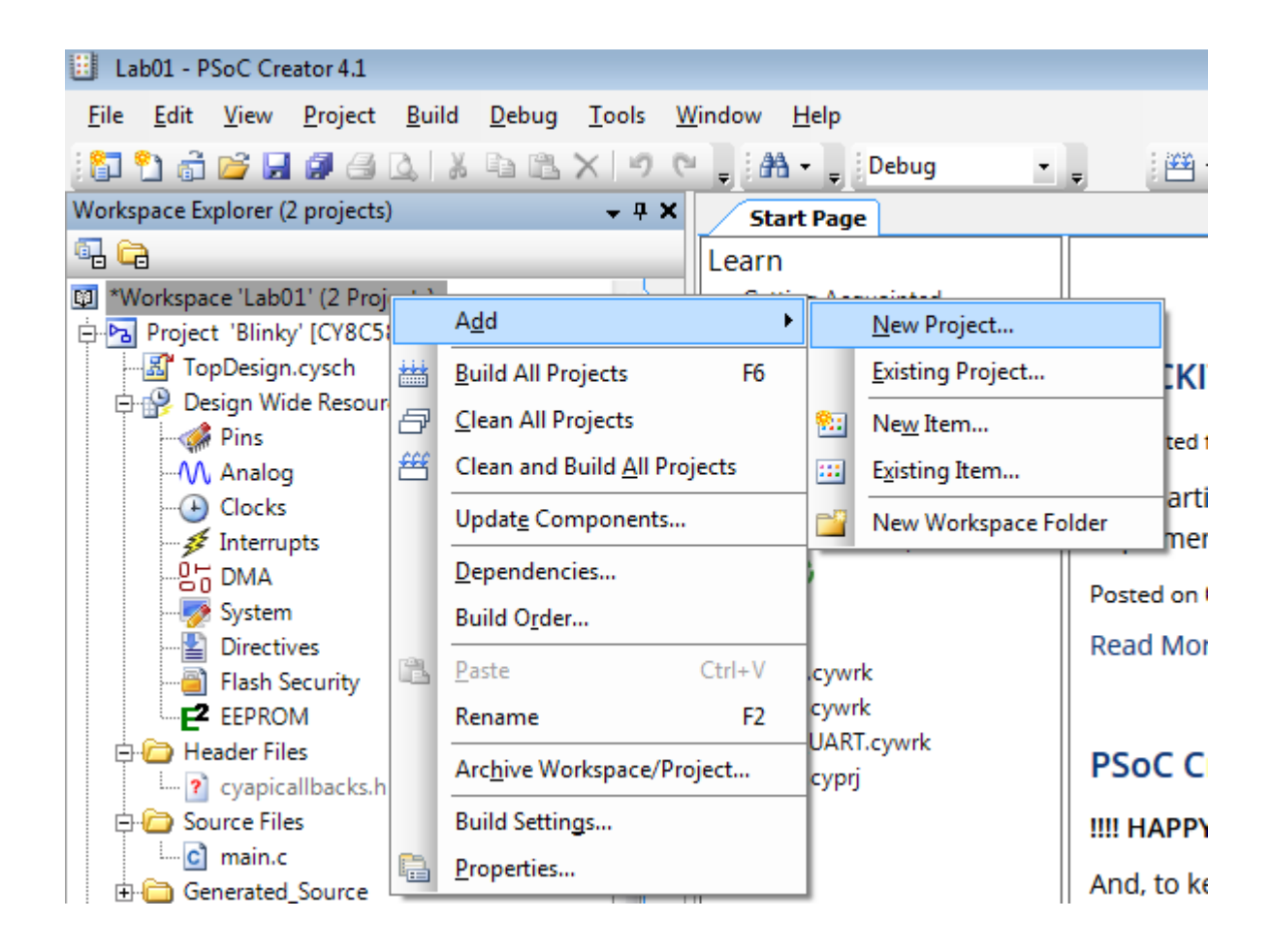

# Új projekt létrehozása

- A felbukkanó ablakban válasszuk a Target kit opciót és a CY8CKIT-059 eszközt, majd kattintsunk a Next gombra!
- Válasszuk az Üres (Empty) opciót, majd Next!
- Adjuk meg a projekt nevét (PWM\_UART), majd Finish!

| Create Project - CY8CKIT-059 (PSoC 5LP)                                       | ? 🔀                                                                  |                              |                                                              |       |
|-------------------------------------------------------------------------------|----------------------------------------------------------------------|------------------------------|--------------------------------------------------------------|-------|
| Select project type<br>Choose the type of project – design, library, or works | Create Project - CY8CKIT-059 (PSoC 5LP)                              |                              | ?                                                            |       |
| Design project:                                                               | Select project template<br>Choose a schematic template or start your | Create Project - CY80        | CKIT-059 (PSoC 5LP)                                          | ? 🗙   |
| Target kit: CY8CKIT-059 (PSoC 5LP)     Target module:                         |                                                                      | Choose a name a              | nd location for your design.                                 |       |
| Target device:                                                                | Choose from our library of code exam                                 | Workspace:                   | Add to current workspace                                     | -     |
| <ul> <li>Ubrary project</li> <li>Workspace</li> </ul>                         | Empty schematic<br>Create a full custom design by adding             | Workspace name:<br>Location: | Lab01<br>C:\Users\csemy\Documents\PSoC Creator\KIT-059\Lab01 |       |
|                                                                               |                                                                      | Project name:                | PWM_UART                                                     |       |
| (                                                                             |                                                                      |                              |                                                              |       |
|                                                                               | < Bac                                                                |                              |                                                              |       |
|                                                                               |                                                                      |                              | < Back Finish Ca                                             | ancel |

# A kapcsolás megrajzolása

- A kapcsolás összeállítása a **TopDesign.cysch** lapon történik
- Az alkatrészeket a jobboldali menüből tallózhatjuk és húzhatjuk rá a rajzfelületre
  - ♦ **PWM\_1**: Cypress → Digital → Functions → PWM [v3.30]
  - ♦ UART\_1: Cypress  $\rightarrow$  Communications  $\rightarrow$  UART [v2.50]
  - ♦ Clock\_1: Cypress  $\rightarrow$  System  $\rightarrow$  Clock [v2.20]
  - ♦ 0: Cypress  $\rightarrow$  Digital  $\rightarrow$  Logic  $\rightarrow$  Logic Low "0" [v1.0]
  - ♦ **PWM\_Out**: Cypress  $\rightarrow$  Ports and Pins  $\rightarrow$  Digital output pin [v2.20]
- Az összekötésekhez a eszközt használjuk!
- A mikrovezérlőhöz kapcsolódó külső áramköri elemeket az Off-Chip alkatrészkönyvtárból keressük ki! Ezeknek az elemeknek nincs hatása a projektépítésre illetve annak működésére, csupán dokumentációs célokat szolgál a tervrajz ilyen kiegészítése.

### Az áramköri terv

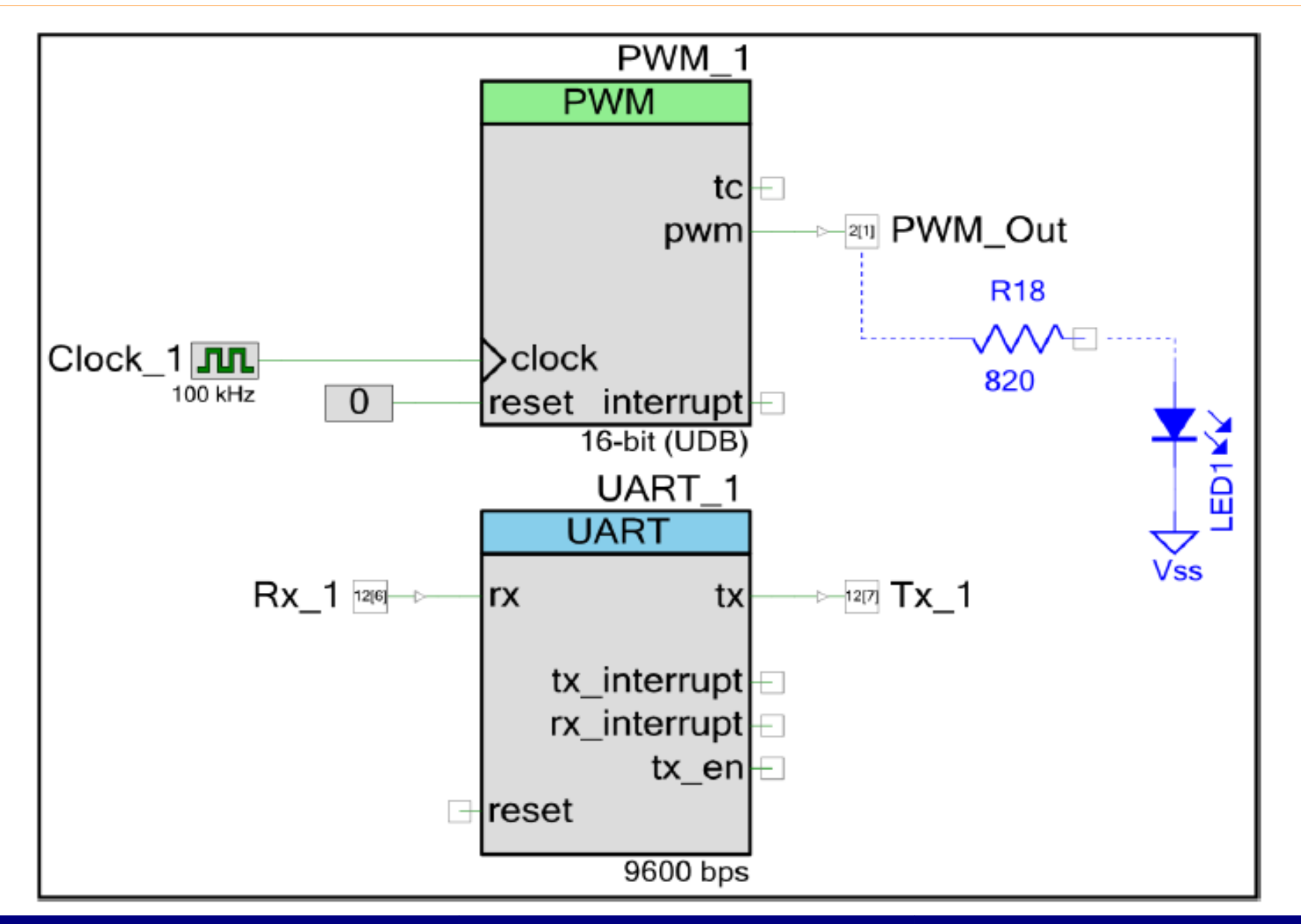

Hobbielektronika csoport 2017/2018

# PWM\_1 konfigurálása

- Duplakattintással nyithatjuk meg a kiválasztott alkatrész konfigurációs felületét
- PWM\_1: UDB, 16-bit mód, periódus=255, kitöltés=127, polaritás: Less or Equal, nincs holtsáv

| Configure 'PWM'   |                     | ? 💌   |
|-------------------|---------------------|-------|
| Name: PWM_1       |                     |       |
| Configure Advan   | iced Built-in       | 4 ۵   |
| period +255       | 0++-255             | 0→    |
| Implementation: 🔘 | Fixed Function      |       |
| Resolution: 🔘     | 8-Bit ( ) 16-Bit    |       |
| PWM Mode: On      | e Output 👻          |       |
| Period: 255       | Max Period = 2.56ms |       |
| CMP Value 1: 127  | 7                   |       |
| CMP Type 1: Les   | ss or Equal 🔻       |       |
| Dead Band: Dis    | abled   2           |       |
| Datasheet         | ОК Арріу С          | ancel |

## UART modul konfigurálása

- Az UART\_1 modullal full duplex kommunikációt valósítunk meg a KitProg-on keresztül ami USB-UART átalakítóként is szolgál
- Megzsakítást nem használunk, a sebesség 9600 bps, a formátum pedig 8 bit, 1 stop bit, no parity, és nincs adatfolyam-vezérlés

|                                 | Configure 'UART'                                                           | × |
|---------------------------------|----------------------------------------------------------------------------|---|
| Configure 'UART'                | Name: UART 1                                                               |   |
| Name: UART_1                    | Configure Advanced Built-in 4                                              | Þ |
| Configure Advanced Built-in 4 D | Clock selection <ul> <li>Internal clock</li> <li>External clock</li> </ul> |   |
| Mode                            | Interrupt sources                                                          |   |
| Full UART (TX + RX)     RX only | RX - On Byte Received TX - On TX Complete                                  |   |
| Half duplex     TX only         | RX - On Parity Error TX - On FIFO Empty                                    |   |
| Dis annual logon                | RX - On Stop Error TX - On FIFO Full                                       |   |
| Bits per second:                | RX - On Break TX - On FIFO Not Full                                        | = |
| Data bits: 8                    | RX - On Overrun Error                                                      |   |
|                                 | RX -On Address Match                                                       |   |
| Parity type: None               | RX - On Address Detect                                                     |   |
| API control enabled             | RX address configuration Buffers size                                      |   |
| Stop bite:                      | Address mode: None RX buffer size (bytes): 4                               |   |
|                                 | Address #1: 0                                                              |   |
| Flow control: None              | Address #2: 0 TX buffer size (bytes): 4                                    |   |
|                                 | Internal TX interrupt ISR is disabled                                      | - |
|                                 |                                                                            |   |
| Datasheet OK Apply Cancel       | Datasheet OK Apply Cancel                                                  |   |

#### Hobbielektronika csoport 2017/2018

# CLOCK\_1 konfigurálása

- A rendszer órajeleiből leosztással további órajeleket képezhetünk
- A PWM\_1 modulhoz 100 kHz-es órajelet configurálunk
- Azt UART\_1 órajele automatikusan generálódik az adatsebesség megadásakor

| Basic                            | Advanced Built-in 4                |
|----------------------------------|------------------------------------|
| Clock type:                      | New  Existing                      |
| Source:                          | ILO (100 kHz)                      |
| Specify:                         | Frequency: 100 kHz                 |
|                                  | Divider:                           |
| Summary<br>API Gene<br>Uses Cloc | rated: Yes<br>k Tree Resource: Yes |
|                                  | OK Apply Cancel                    |

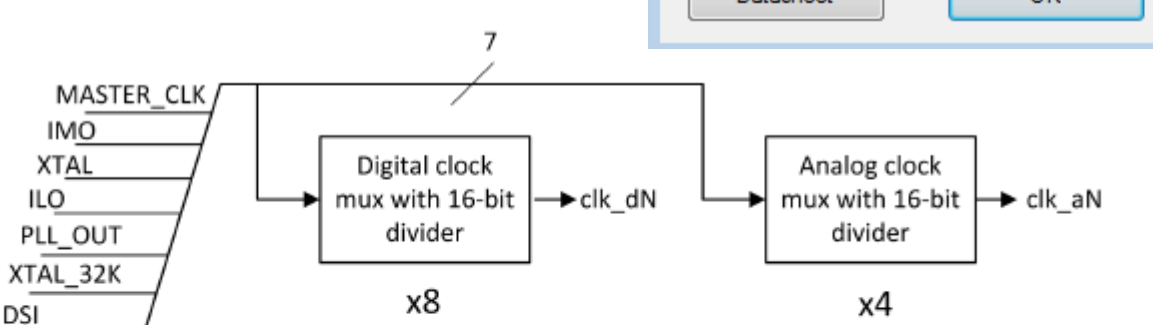

| Name               | Domain  | Source     | Desired<br>Freq | Nominal<br>Freq | Accuracy<br>(%) | Start<br>at<br>Reset | Enabled |
|--------------------|---------|------------|-----------------|-----------------|-----------------|----------------------|---------|
| Clock_1            | DIGITAL | ILO        | 100 kHz         | 100 kHz         | -55,+100        | True                 | True    |
| UART_1<br>IntClock | DIGITAL | MASTER_CLK | 76.8 kHz        | 76.677<br>kHz   | ±1              | True                 | True    |

## A PWM\_Out kivezetés konfigurálása

- A PWM-Out kimenettel LED1-et akarjuk meghajtani, ezért "erős meghajtóként" (Strong drive) konfiguráljuk
- A földre kötött LED1-et így legfeljebb 4 mA-rel táplálhatjuk

| Configure 'cy_pins'                                 |                                                                                                    |                                      | ? 🔀                                                                 |
|-----------------------------------------------------|----------------------------------------------------------------------------------------------------|--------------------------------------|---------------------------------------------------------------------|
| Name: PWM_Out                                       |                                                                                                    |                                      |                                                                     |
| Pins Mapping Reset Built-                           | in                                                                                                    |                                      | 4 ۵                                                                 |
| Number of pins: $1$ $	imes$ $\lim_{n \to \infty} +$ | +                                                                                                    |                                      |                                                                     |
| [All pins]<br>[All pins]<br>                        | General Input<br>Type<br>Analog<br>Digital input<br>HW connection<br>Digital output<br>HW connection<br>Output enable<br>Bidirectional<br>External terminal | Output<br>Drive mode<br>Strong drive | Initial drive state:<br>Low (0)<br>Min. supply voltage:<br>Hot swap |
| Datasheet                                           |                                                                                                    | OK Apply                             | Cancel                                                              |

### A kivezetések hozzárendelése

 Mivel a külső áramkör kialakítása már adott számunkra, nekünk kell megadni, hogy mi melyik lábon legyen kivezetve

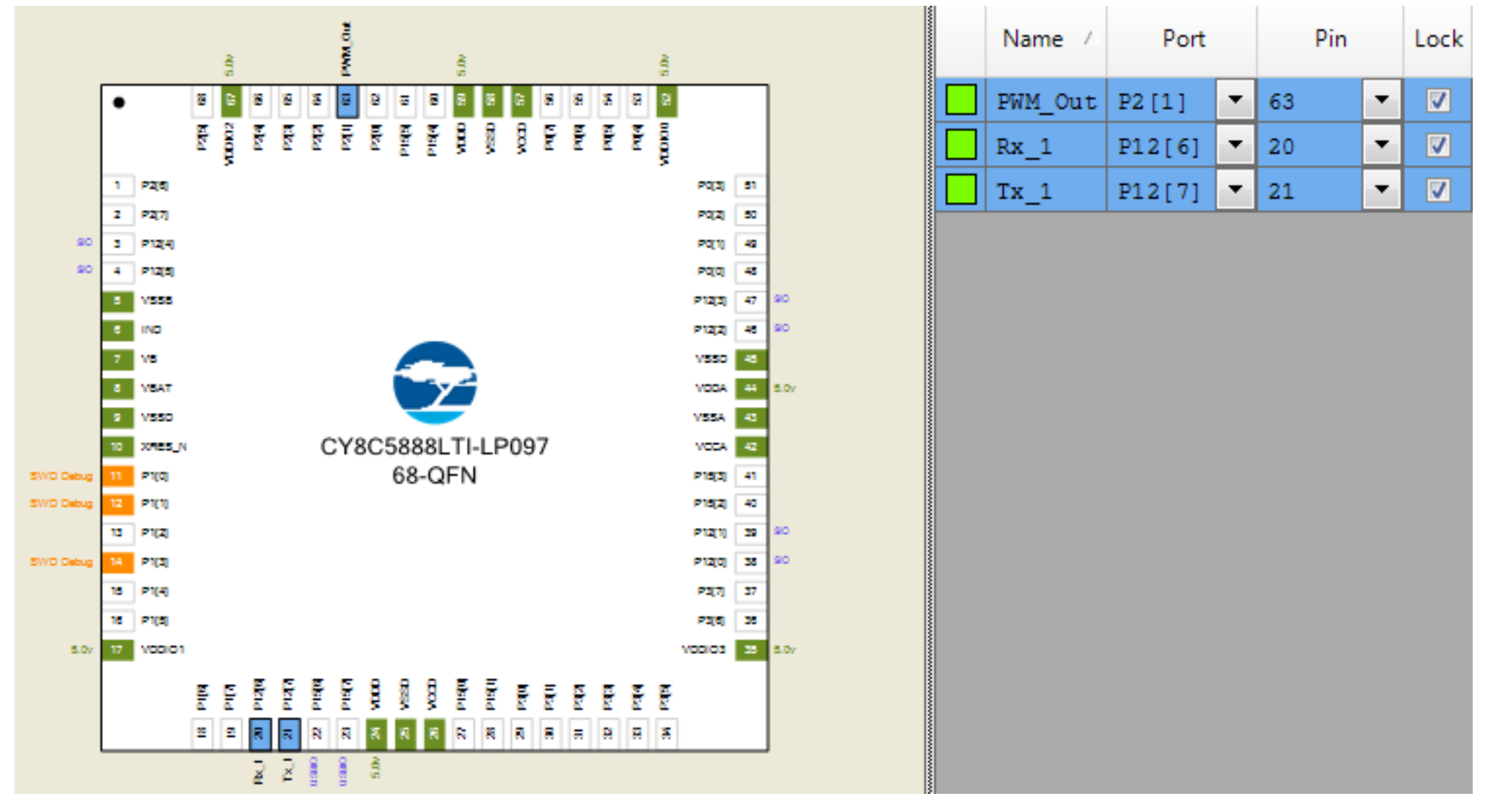

### Az órajelek konfigurálása

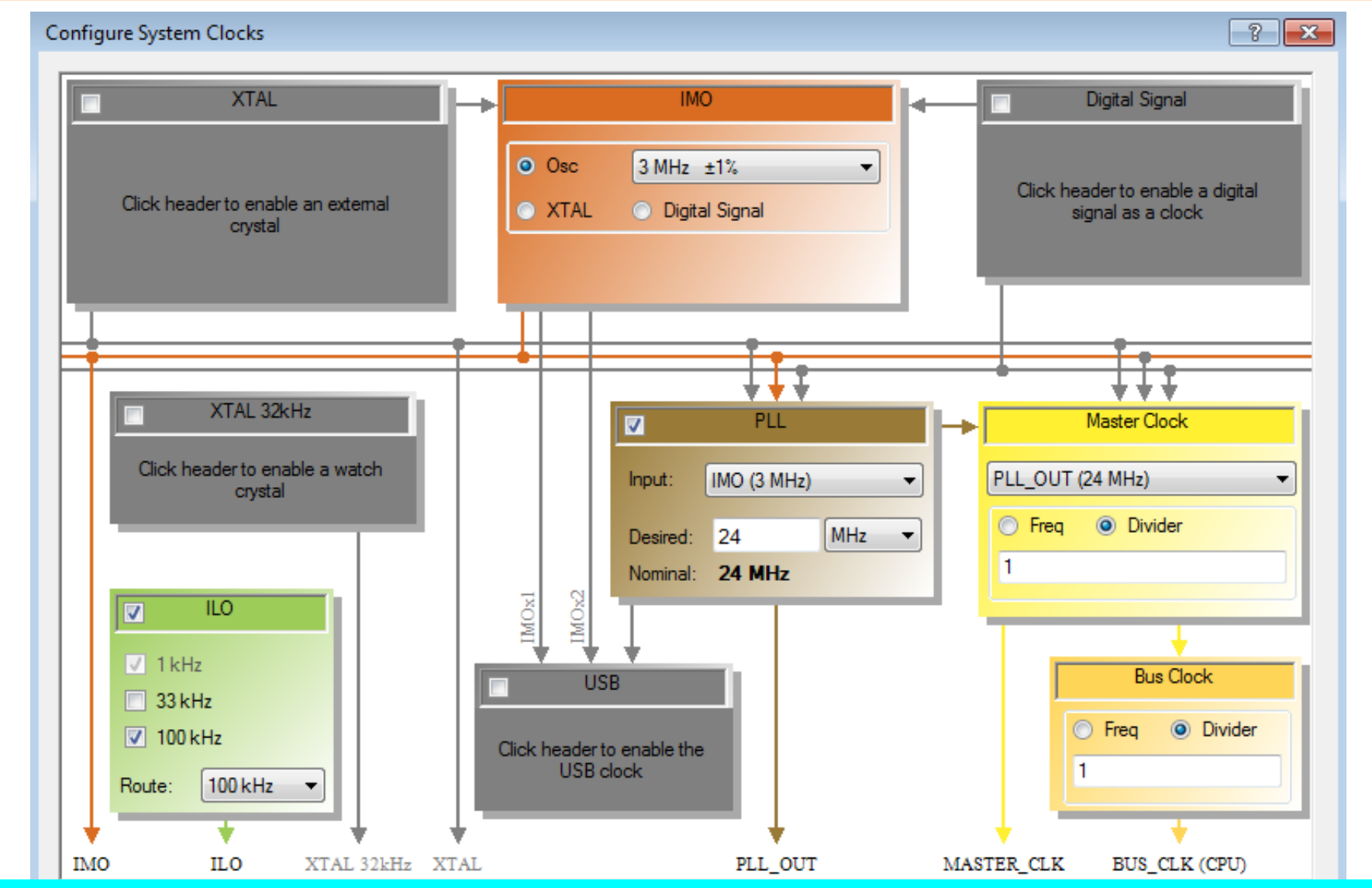

A "Design Wide Resources" Clock lapján a rendszer órajeleket konfigurálhatjuk (Edit Clock...-ra kattintva). Itt most ILO állítha elő a 100 kHz-es órajelet. A CPU 24 MHz-en fut.

Hobbielektronika csoport 2017/2018

### A main.c program

```
#include <project.h>
#include <stdio.h>
#include <stdlib.h>
#include <string.h>
#include <ctype.h>
uint8 rxState; char buf[32]; char *pbuf = buf; int cmp;
int main() {
 CyGlobalIntEnable; // Megszakítások engedélyezése
 UART_1_Start(); // UART_1 egység indítása
 PWM_1_Start();
                            // PWM_1 egység indítása
 for(;;) {
   pbuf = buf:
    UART_1_PutString("Enter duty cycle (5 - 95, max. 2 digits): ");
   UART_1_PutCRLF(0xD):
    UART_1_ClearRxBuffer();
   memset(buf, 0, strlen(buf));
   while (1) {
     if((rxState = UART_1_ReadRxStatus()) == UART_1_RX_STS_FIF0_NOTEMPTY) {
        *pbuf = UART_1_GetChar();
        if((isdigit((uint8)*pbuf) == 0) || (*pbuf == '\n')) {
         UART_1_ClearRxBuffer(); break; }
       UART_1_PutChar(*pbuf); UART_1_ClearRxBuffer(); pbuf++; }
    }
    UART_1_PutCRLF(0xD):
    CyDelay(500); cmp = atoi(buf);
    if ((cmp >= 5) && (cmp <= 95))
     PWM_1_WriteCompare((int)(cmp*2.56));
  }
}
```

Forrás: Yuri Magda: Cypress PSoC 5LP Prototyping Kit Measurement Electronics

Hobbielektronika csoport 2017/2018

# A projekt lefordítása és futtatása

- A projektépítés munkamenete megegyezik a korábban leírtakkal (Build → Generate Application, Build → Build PWM\_UART)
- A futtatáshoz használhatjuk pl. a Termite programot, 9600 bps-re konfigurálva. A beírt számok 5 és 95 közöttiek lehetnek!

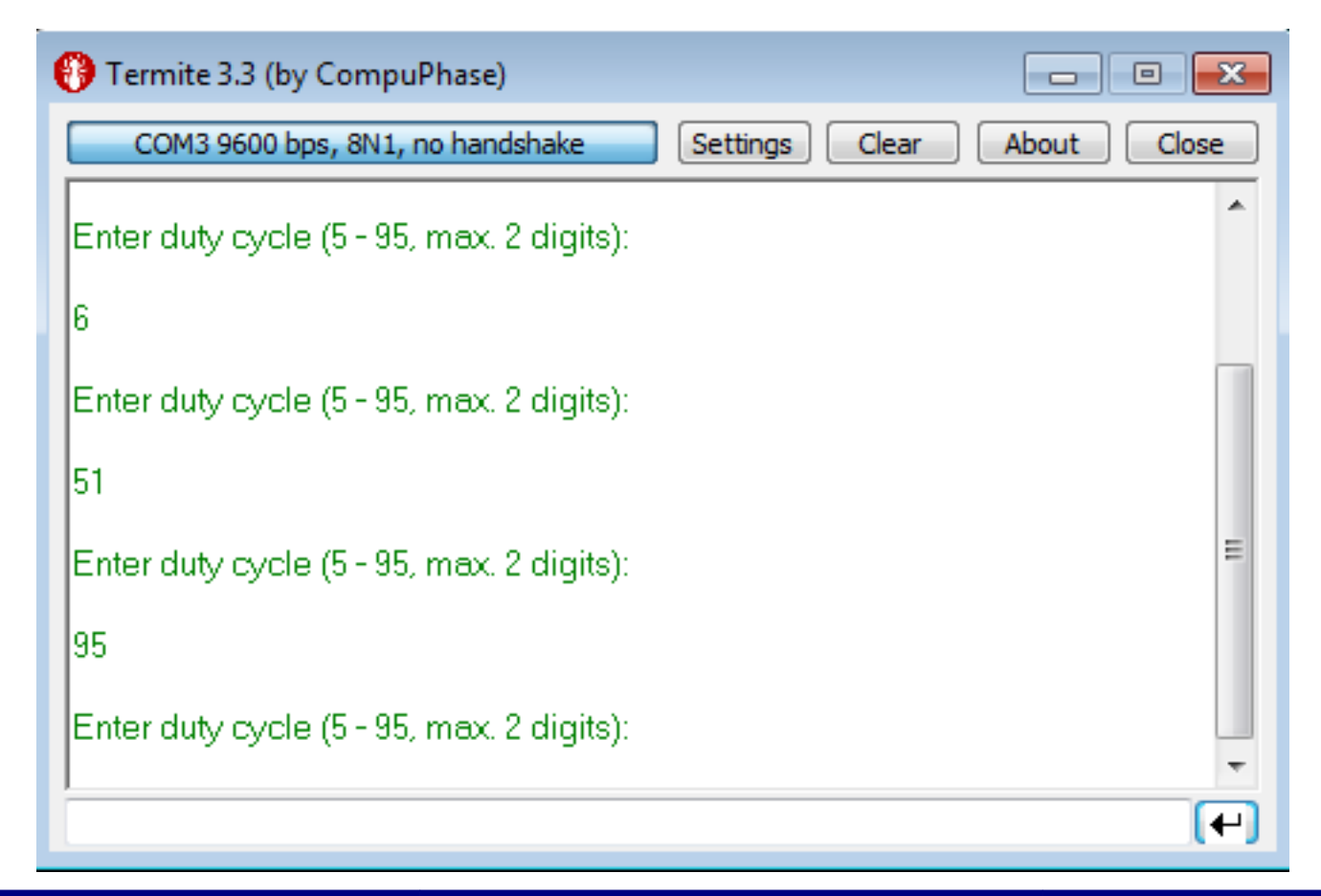